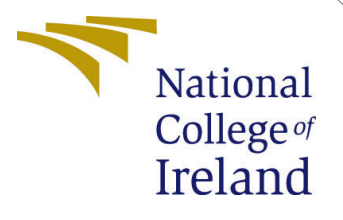

# Configuration Manual

MSc Research Project MSc Artificial Intelligence

Sayali Thakur Student ID: x23139901

School of Computing National College of Ireland

Supervisor: SHERESH ZAHOOR

#### National College of Ireland Project Submission Sheet School of Computing

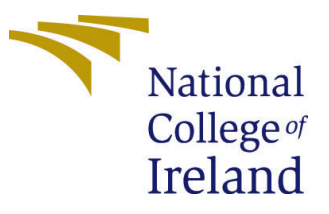

| Student Name:        | Sayali Thakur               |
|----------------------|-----------------------------|
| Student ID:          | x23139901                   |
| Programme:           | MSc Artificial Intelligence |
| Year:                | 2024                        |
| Module:              | MSc Research Project        |
| Supervisor:          | SHERESH ZAHOOR              |
| Submission Due Date: | 12/12/2024                  |
| Project Title:       | Configuration Manual        |
| Word Count:          | 910                         |
| Page Count:          | 11                          |

I hereby certify that the information contained in this (my submission) is information pertaining to research I conducted for this project. All information other than my own contribution will be fully referenced and listed in the relevant bibliography section at the rear of the project.

<u>ALL</u> internet material must be referenced in the bibliography section. Students are required to use the Referencing Standard specified in the report template. To use other author's written or electronic work is illegal (plagiarism) and may result in disciplinary action.

| Signature: | Sayali Machhindra Thakur |
|------------|--------------------------|
| Date:      | 12th December 2024       |

#### PLEASE READ THE FOLLOWING INSTRUCTIONS AND CHECKLIST:

Attach a completed copy of this sheet to each project (including multiple copies).Attach a Moodle submission receipt of the online project submission, to<br/>each project (including multiple copies).You must ensure that you retain a HARD COPY of the project, both for

your own reference and in case a project is lost or mislaid. It is not sufficient to keep a copy on computer.

Assignments that are submitted to the Programme Coordinator office must be placed into the assignment box located outside the office.

| Office Use Only                  |  |
|----------------------------------|--|
| Signature:                       |  |
|                                  |  |
| Date:                            |  |
| Penalty Applied (if applicable): |  |

# Configuration Manual

Sayali Thakur x23139901

### 1 Introduction

The guide below outlines and elaborates procedures that should be followed in emulating the project setting in terms of tools, application, and settings. They describe the process of data pre-processing, feature extraction, modeling and evaluating and enables an accurate replication of the experiment.

# 2 Project File Details

The Google Collab program is used in this project for data preparation and exploration, modelling and evaluation. The Jupyter file is of scrapped youtube comments.

- Dissertation.ipynb: preprocessing and EDA done in this file and data is saved in CSV file.
- Thesis.ipynb: preprocessing and Modelling and evaluation are done in this file.
- Youtube\_comment\_scraper: this file contains youtube comment scraper code

### 3 Software Used

- Microsoft excel: Used for dataset storing in CSV.
- Google Collab: Used for Exploration and processing.
- Jupyter Notebook: For the modelling and evaluation.

## 4 System Specification

A system specification is essentially a documented outline of a system, it displays technical features and specifications that a certain system is to include. It can also provide details about the system's components, operations, layout and many more. The system configuration used in running this is illustrated in Figure 3 2 below. Schematic representation: The Figure 1 and Figure 2 below illustrates the Google Collab specification. The most basic setup would only need 8 GB of RAM, and that should be sufficient to produce the desired results but would need slightly longer time than the current methods being used.

|                                        |                                   |                             |                                | ~ 1                                     |         |
|----------------------------------------|-----------------------------------|-----------------------------|--------------------------------|-----------------------------------------|---------|
| Python 3 Google C<br>Showing resources | ompute Engine ba<br>s since 22:50 | ckend Pytho<br>Show         | on 3 Google (<br>ving resource | Compute Engine backen<br>is since 22:49 | d (TPU) |
| System RAM<br>1.1 / 12.7 GB            | Disk<br>32.6 / 107.7 0            | Sys<br>GB 4.7               | tem RAM<br>/ 334.6 GB          | Disk<br>15.4 / 225.3 GB                 |         |
| Pyth<br>Sho                            | non 3 Google Co<br>wing resources | mpute Engine<br>since 22:50 | backend (0                     | GPU)                                    |         |
| Sy:<br>1.5                             | stem RAM<br>5 / 12.7 GB           | GPU RAM<br>0.0 / 15.0       | GB                             | Disk<br>32.6 / 112.6 GB                 |         |
|                                        |                                   |                             |                                |                                         |         |

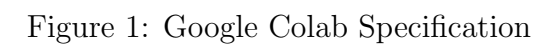

| Runtime type            |         |          |          |
|-------------------------|---------|----------|----------|
| Python 3                | *       |          |          |
| Hardware accelerator  ? |         |          |          |
| CPU О Т                 | 4 GPU ( | A100 GPU | O L4 GPU |
| V2-8 TPU                |         |          |          |

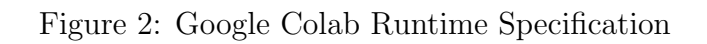

| DESKTOP-I623HAD<br>Vostro 16 5630 |                                                          |                                                                 | Rename this PC |
|-----------------------------------|----------------------------------------------------------|-----------------------------------------------------------------|----------------|
| ()                                | Device specifica                                         | tions                                                           | Сору           |
|                                   | Device name<br>Processor                                 | DESKTOP-I623HAD<br>13th Gen Intel(R) Core(TM) i7-1355U 1.70 GHz |                |
|                                   | Installed RAM                                            | 16.0 GB (15.7 GB usable)                                        |                |
|                                   | Device ID                                                | 4EC372BC-1655-4C63-A0B5-A1366F5B0EAF                            |                |
|                                   | Product ID                                               | 00342-42636-97423-AAOEM                                         |                |
|                                   | System type 64-bit operating system, x64-based processor |                                                                 |                |
|                                   | Pen and touch                                            | No pen or touch input is available for this display             |                |
| Relat                             | ted links Domai                                          | n or workgroup System protection Advanced system settings       |                |
| ==                                | Windows specifi                                          | cations                                                         | Сору           |
|                                   | Edition                                                  | Windows 11 Home Single Language                                 |                |
|                                   | Version                                                  | 23H2                                                            |                |
|                                   | Installed on                                             | 06/07/2024                                                      |                |
|                                   | OS build                                                 | 22631.4460                                                      |                |
|                                   | Experience                                               | Windows Feature Experience Pack 1000.22700.1047.0               |                |
|                                   | Microsoft Servic<br>Microsoft Softw                      | es Agreement<br>are License Terms                               |                |

Figure 3: Machine Specification

### 5 Download and Install

Based on the operating system, Python must first be installed; the installation of the most recent version is advised Python 3.10.2 for Windows 11 was downloaded and installed as the most recent version of the file. A development environment is needed after Python has been installed to write, run, and view the output of code.

It is simple to use Google Collab Using a Google account, sign in and add a new file to the disk. Users have free access to computational tools like GPUs and TPUs through Google Colab, which can be utilized to execut computationally intensive tasks. jupyter notebook used for scraping the youtube comments. Jupyter Notebook is bundled with the Python distribution, Anaconda 2 as shown in Figure 4,for which a suitable installation can be downloaded depending on the operating system. The Anaconda's dashboard also features pre-installed packages like the Jupyter notebook. The first step in developing Python code is to launch the Jupyter Notebook and create a new Python file open .ipynb

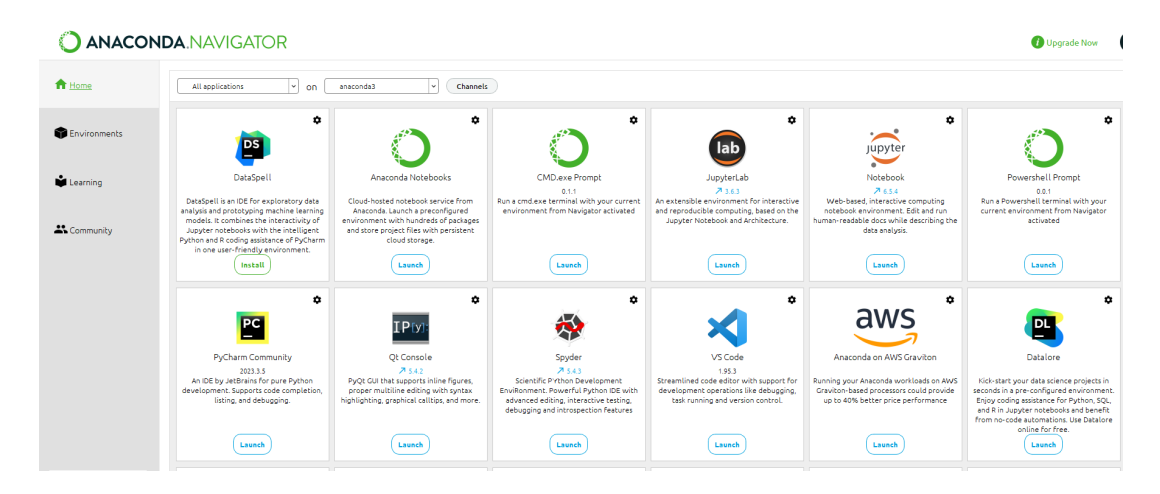

Figure 4: Anaconda Navigator Specification

### 6 Project Development

After going through all these steps you can open the Jupyter notebook or Google Collab and then click the new button located at the top of the file open and load scripted file from the file reference If you scroll down to the code section, what we offered, you will have an option to run all of them at once or each cell individually.

#### 6.1 Importing Files

Upload 'Thesis' folder on google drive. then run following command shown in Figure 8.

#### 6.2 Python Libraries

The packages used in the project are displayed in Figure 8 below. If necessary " !pip install package-name". also emoji package needs to install first before importing eg. "!pip install emoji"

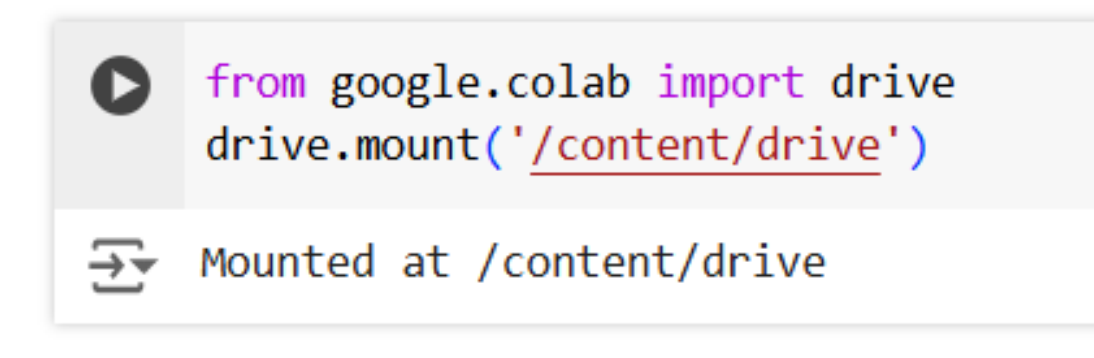

Figure 5: Procedure to mount on google drive

🔈 import pandas as pd import numpy as np import matplotlib.pyplot as plt import seaborn as sns import re from sklearn.feature\_extraction.text import TfidfVectorizer from wordcloud import WordCloud from nltk.corpus import stopwords from nltk.tokenize import word\_tokeni Loading... from nltk.stem import WordNetLemmatizer import emoji # from transformers import BertTokenizer, TFBertModel import tensorflow as tf from tensorflow.keras.layers import Dense, Input, Concatenate, Attention from tensorflow.keras.models import Model from sklearn.model\_selection import train\_test\_split from sklearn.preprocessing import OneHotEncoder

#### [ ] import os import csv import pandas as pd from googleapiclient.discovery import build

Figure 6: Packages Used in a Project

#### 7 Dataset

The dataset used for this research consists of two main parts. Dataset 1 as shown in Figure ?? contains 19,708 rows of youtube comments. It includes columns such as username, comment, time-posted, and likes. Dataset 2 as shown in Figure ?? The text data used in this paper is obtained from the WANLP 2021 Shared Task on Sarcasm and Sentiment Detection in Arabic by Abu Farha et al. (2021). It contains 15,545 tweets which were translated into English for analysis, with columns for the tweet text (tweet), sarcasm label (sarcasm), sentiment (sentiment), and dialect (dialect). The sarcasm column indicates whether the tweet is sarcastic (1) or not (0), and dialect specifies the language variant used.

| Da | taset1 loaded success   | Fully.    |                                             |         |   |
|----|-------------------------|-----------|---------------------------------------------|---------|---|
| Ν  | lumber of rows: 19708   |           | username                                    | comment | \ |
| 0  | @trevornoah             | Subscribe | if you haven't already! <u>http://bit.l</u> |         |   |
| 1  | @keithlenton5313        | One of my | favourite comedians, Trevor. You're         |         |   |
| 2  | @praveenmalhotra159     | Thank the | local traitors who opened the door o        |         |   |
| 3  | <pre>@Light_spot_</pre> |           | That talent 🍋 👌 🤩 🙌                         |         |   |
| 4  | @Vic-vf5tm              |           | That was hilarious.                         |         |   |
|    | time posted             | likes     |                                             |         |   |
| 0  | 2021-02-26T21:22:32Z    | 7999      |                                             |         |   |
| 1  | 2024-11-14T07:57:27Z    | 0         |                                             |         |   |
| 2  | 2024-11-13T02:30:12Z    | 0         |                                             |         |   |
| 3  | 2024-11-12T22:26:49Z    | 0         |                                             |         |   |
| 4  | 2024-11-12T20:08:55Z    | 1         |                                             |         |   |

Figure 7: Packages Used in a Project

| Dataset2 loaded successfully.                    |       |                   |   |  |
|--------------------------------------------------|-------|-------------------|---|--|
| Number of rows: 15545                            | tweet | sarcasm sentiment | \ |  |
| 0 Dr. #Mahmoud_Al-Alaili: I see that Lieutenant  | NEU   |                   |   |  |
| 1 "With Federer, Aga, and the big boys 雙 https:/ | 0     | NEU               |   |  |
| 2 "Those who advocate the principle of mixing be | 1     | NEG               |   |  |
| 3 "@ihe_94 @ya78m @amooo5 @badiajnikhar @Oukasaf | 1     | NEG               |   |  |
| 4 "Say East Aleppo and do not say East Aleppo    | 0     | NEU               |   |  |
|                                                  |       |                   |   |  |
| dialect                                          |       |                   |   |  |
| 0 msa                                            |       |                   |   |  |
| 1 msa                                            |       |                   |   |  |
| 2 msa                                            |       |                   |   |  |
| 3 gulf                                           |       |                   |   |  |
| 4 msa                                            |       |                   |   |  |

Figure 8: Packages Used in a Project

### 8 Preprocessing

The configuration manual offers some insight of the process undertaken to prepare the data for integration into analysis. That is why most of these steps are considered fundamental to data quality and model's performance as shown in Figure 9 and Figure 18.

- Tokenization: Used Hugging Face Tokenizer.
- Emoji extraction: Used the emoji library, One-Hot Encoding for Emoji Features.
- Feature extraction: Used Text Frequency-Inverse Document Frequency (TF-IDF), Word Embeddings, Emoji Embeddings.

```
import pandas as pd
# Load the dataset
file_path = '/content/drive/MyDrive/Colab Notebooks/Thesis/new_tweetercomments_dataset.csv'
try:
    df = pd.read_csv(file_path)
except Exception as e:
    df = pd.read_csv(file_path, encoding='latin1') # Fallback encoding
print("Initial Dataset Info:")
print(df.info())
print("First few rows:")
print(df.head())
# Step 1: Inspect unique values in the 'sarcasm' column
print("\nUnique values in 'sarcasm':")
print(df['sarcasm'].unique())
# Step 2: Drop rows with missing or invalid 'sarcasm' values
valid_sarcasm_values = ['TRUE', 'FALSE']
df_cleaned = df[df['sarcasm'].isin(valid_sarcasm_values)].copy()
# Step 3: Replace 'TRUE'/'FALSE' with 1/0 and ensure the column type is integer
df_cleaned['sarcasm'] = df_cleaned['sarcasm'].replace({'FALSE': 0, 'TRUE': 1}).astype(int)
# Step 4: Basic cleaning for the 'tweet' column
df_cleaned['tweet'] = df_cleaned['tweet'].str.strip() # Remove leading/trailing spaces
df_cleaned = df_cleaned[df_cleaned['tweet'] != ''] # Remove empty strings
# Step 5: Clean remaining columns
df cleaned = df cleaned.dropna(subset=['sentiment', 'dialect'])
# Step 6: Save the cleaned dataset to a new CSV file
cleaned_file_path = '/content/drive/MyDrive/Colab Notebooks/Thesis/tweetercomments_cleaned_dataset.csv'
df_cleaned.to_csv(cleaned_file_path, index=False)
# Step 7: Display final dataset information and first few rows
print("\nCleaned Dataset Info:")
print(df_cleaned.info())
print("\nFirst few rows of cleaned dataset:")
print(df_cleaned.head())
print(f"\nCleaned dataset saved successfully to '{cleaned_file_path}'!")
```

Figure 9: Data Preprocessing Steps

```
# Preprocess Text Column (Cleaned tweets should already be preprocessed)
def preprocess text(text):
    return text.strip().lower()
print("\n---- Preprocessing Tweets ----")
data['cleaned tweet'] = data['tweet'].apply(preprocess text)
print("Cleaned tweets example:")
print(data['cleaned tweet'].head())
# Extract emojis from tweets
def extract_emojis(text):
    return ''.join(c for c in text if c in emoji.EMOJI_DATA)
print("\n---- Extracting Emojis ----")
data['emojis'] = data['tweet'].apply(extract_emojis)
data['emojis'] = data['emojis'].replace('', '[NO EMOJI]')
print("Extracted emojis example:")
print(data[['tweet', 'emojis']].head())
# One-Hot Encoding for Emoji Features
print("\n---- Emoji One-Hot Encoding ----")
emoji encoder = OneHotEncoder(sparse_output=False)
emoji features = emoji encoder.fit transform(data['emojis'].values.reshape(-1, 1))
print("Shape of One-Hot Encoded Emoji Features:", emoji_features.shape)
```

Figure 10: Data Preprocessing Next Steps

#### 9 Data Modelling

Before modeling, the important predictors are obtained from the recursive feature elimination phase and then fed into the x-data and y-data functions with the target variable. If any of the two sets has more observations, smote will be used to balance the data before the test. train is split and fed into the models. This is shown in the figures below:

In this study, five machine learning algorithms and one is the deep learning algorithm have been employed. The best parameter will be selected when these models are tuned with the various parameters; the best parameter will be selected by the grid-search CV. Some packages need to import before running models. following are the images of the models implemented.

```
# Tokenization with BERT
print("\n---- Tokenizing Text with BERT ----")
max_seq_length = 128
tokenizer = BertTokenizer.from_pretrained('bert-base-uncased')
text_inputs = tokenizer(
    list(data['cleaned tweet']),
    truncation=True,
    padding=True,
    max length=max seq length,
    return tensors='tf'
)
print("BERT Tokenization Complete:")
print(f"Input IDs Shape: {text_inputs['input_ids'].shape}")
# Train-Test Split
print("\n---- Splitting Data into Train and Test Sets ----")
X text = text inputs['input ids']
X_emoji = emoji_features
y = data['sarcasm']
X_train_text, X_test_text, X_train_emoji, X_test_emoji, y_train, y_test = train_test_split(
```

```
X_text.numpy(), X_emoji, y, test_size=0.2, random_state=42)
```

Figure 11: Data Modelling Early Steps

```
from sklearn.metrics import accuracy_score
# Rule-based sarcasm detection: Example with keyword matching
def rule based sarcasm detection(texts):
    sarcasm_indicators = ['yeah right', 'totally', 'sure', 'obviously','as if',
        'just great', 'brilliant', 'fantastic', 'what a surprise', 'how original']
   return [
       1 if any(indicator in text.lower() for indicator in sarcasm_indicators) else 0
        for text in texts
    1
# Apply rule-based detection on cleaned tweet
y pred rule based = rule based sarcasm detection(data['cleaned tweet'])
# Evaluate accuracy of rule-based predictions
rule_based_accuracy = accuracy_score(data['sarcasm'], y_pred_rule_based)
print("Rule-Based Accuracy:", rule_based_accuracy)
# Calculate confusion matrix for Rule-Based Model
cm_rule_based = confusion_matrix(data['sarcasm'], y_pred_rule_based)
print("Confusion Matrix for Rule-Based Model:\n", cm_rule_based)
```

Figure 12: Rule Based Pattern matching

```
# Naïve Bayes
nb_model = MultinomialNB()
nb_model.fit(X_train_combined, y_train)
y_pred_nb = nb_model.predict(X_test_combined)
print("Naïve Bayes Report:\n", classification_report(y_test, y_pred_nb))
```

Figure 13: Naïve Bayes

```
# Support Vector Machine (SVM)
svm_model = SVC(kernel='linear', probability=True)
svm_model.fit(X_train_combined_scaled, y_train)
y_pred_svm = svm_model.predict(X_test_combined_scaled)
print("SVM Report:\n", classification report(y test, y pred svm))
```

Figure 14: SVM

```
# Random Forest Classifier
rf_model = RandomForestClassifier(n_estimators=100)
rf_model.fit(X_train_combined, y_train) # No scaling for Random Forest
y_pred_rf = rf_model.predict(X_test_combined)
print("Random Forest Report:\n", classification_report(y_test, y_pred_rf))
```

Figure 15: Random Forest

# XGBoost Classifier
xgb\_model = xgb.XGBClassifier(use\_label\_encoder=False, eval\_metric='mlogloss')
xgb\_model.fit(X\_train\_combined\_scaled, y\_train) # XGBoost requires scaled features
y\_pred\_xgb = xgb\_model.predict(X\_test\_combined\_scaled)
print("XGBoost Report:\n", classification\_report(y\_test, y\_pred\_xgb))

Figure 16: XGBoost

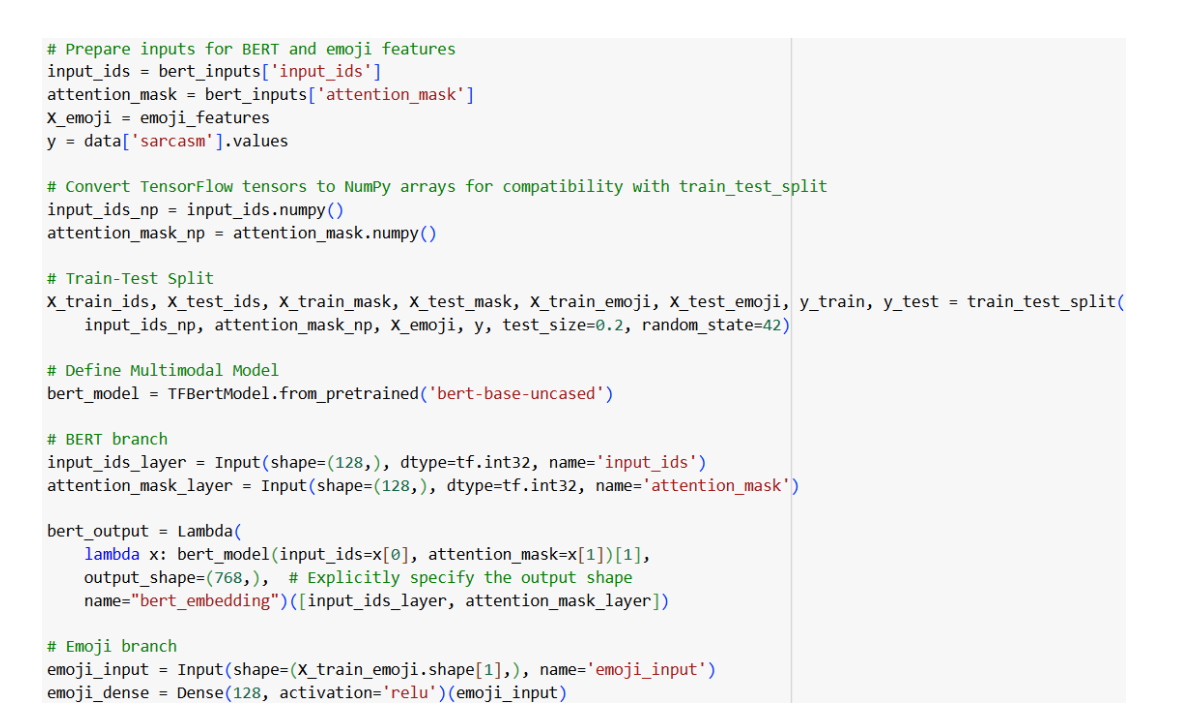

Figure 17: Deep Learning 1

```
# Combine branches
combined = Concatenate()([bert_output, emoji_dense])
dropout = Dropout(0.3)(combined)
output = Dense(1, activation='sigmoid', name='output')(dropout)
# Define and compile the model
model = Model(inputs=[input_ids_layer, attention_mask_layer, emoji_input], outputs=output)
model.compile(optimizer=Adam(learning_rate=2e-5), loss='binary_crossentropy', metrics=['accuracy'])
# Train the model
history = model.fit(
    [X_train_ids, X_train_mask, X_train_emoji],
    y_train,
    validation_data=([X_test_ids, X_test_mask, X_test_emoji], y_test),
    batch_size=32,
    epochs=3
)
# Evaluate the model
y_pred_dl = (model.predict([X_test_ids, X_test_mask, X_test_emoji]) > 0.5).astype(int)
print("Deep Learning Report:\n", classification_report(y_test, y_pred_dl))
```

Figure 18: Deep Learning 2

```
# hyper tuning
from sklearn.model_selection import GridSearchCV
# Define XGBoost parameter grid
param_grid = {
    'n estimators': [50, 100, 150],
    'max_depth': [3, 5, 7],
    'learning rate': [0.01, 0.1, 0.2],
    'subsample': [0.8, 1.0],
    'colsample_bytree': [0.8, 1.0]
}
# Initialize XGBoost model
xgb_model = xgb.XGBClassifier(use_label_encoder=False, eval_metric='mlogloss')
# Perform grid search
grid_search = GridSearchCV(estimator=xgb_model, param_grid=param_grid, scoring='f1', cv=3, verbose=1)
grid_search.fit(X_train, y_train)
# Get best parameters and performance
print("Best Parameters:", grid_search.best_params_)
print("Best F1-Score:", grid_search.best_score_)
# Evaluate on test set
best_xgb_model = grid_search.best_estimator_
y_pred_tuned = best_xgb_model.predict(X_test)
print("Tuned XGBoost Report:\n", classification_report(y_test, y_pred_tuned))
```

Figure 19: Hyperparameter Tuning

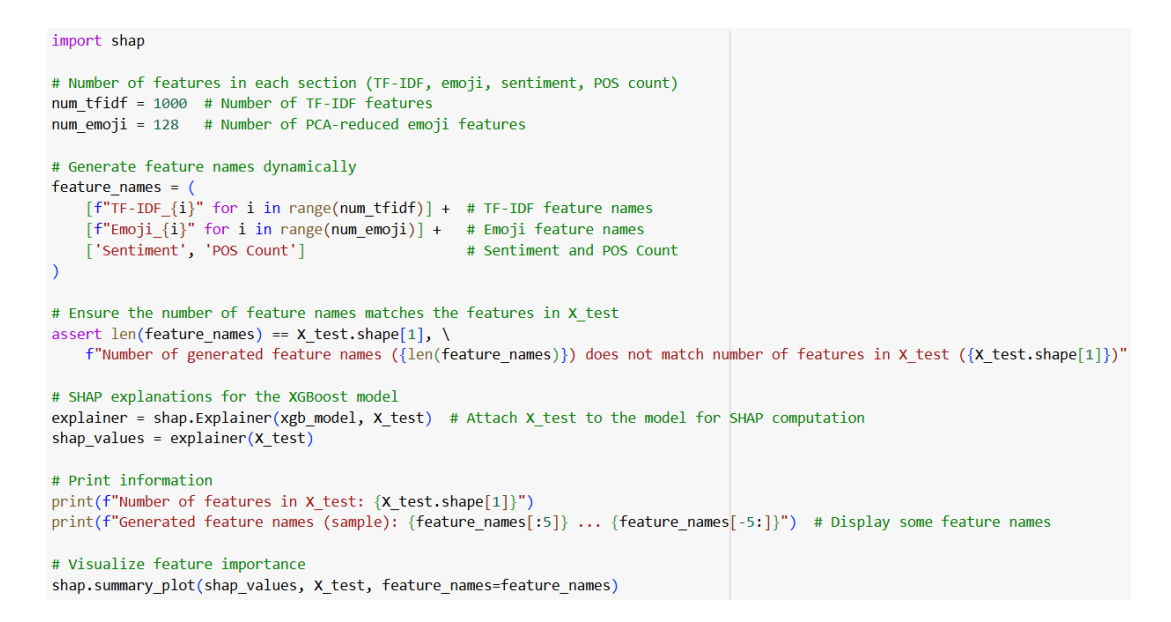

Figure 20: Feature Importance

# References

Abu Farha, I., Zaghouani, W. and Magdy, W. (2021). Overview of the wanlp 2021 shared task on sarcasm and sentiment detection in arabic, *Proceedings of the Sixth Arabic Natural Language Processing Workshop*.